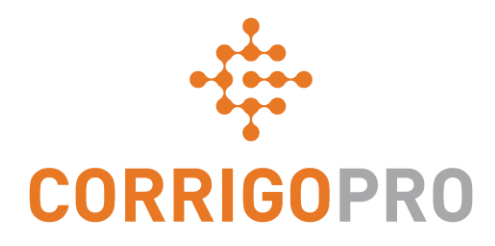

## 使用CruChats进行交流

#### 通过CorrigoPro桌面和移动应用程序使用和管理CruChats

#### CorrigoPro-观看视频以与CruChats交流 管理您的CruChats — 英文台式机和手机

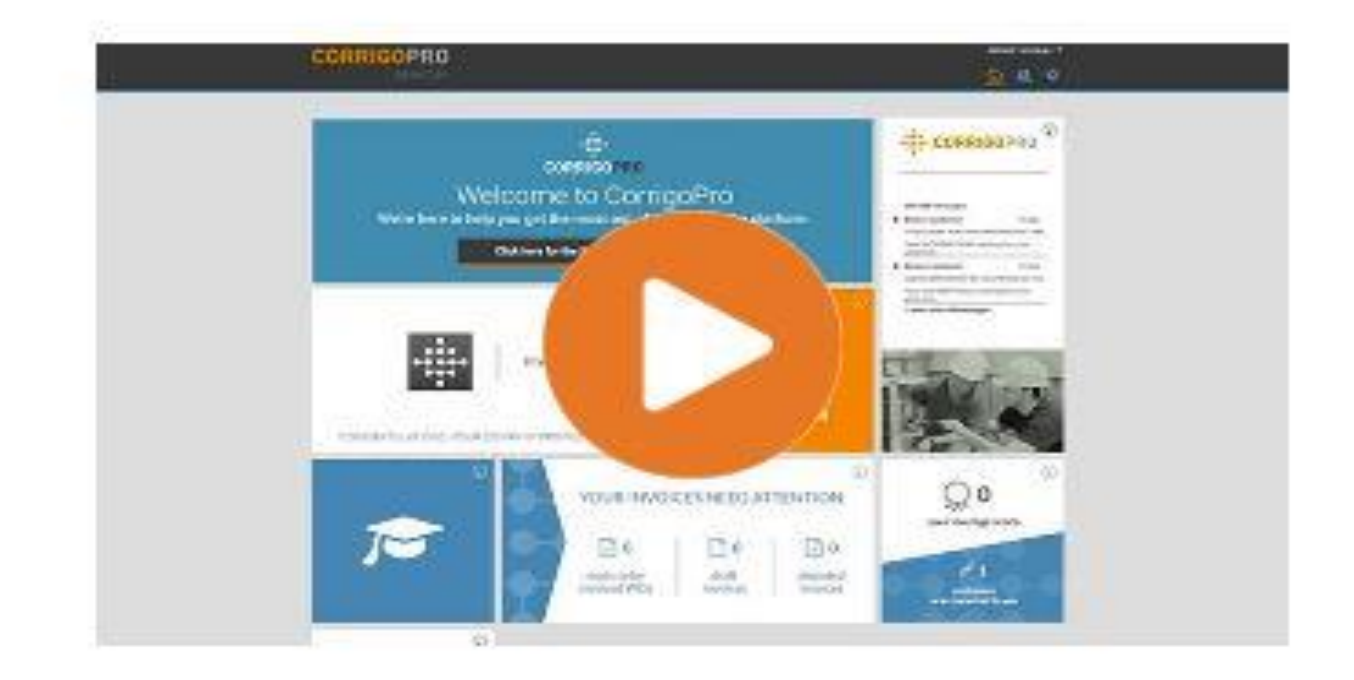

将此链接复制到您的浏览器,并观看有关如何与CruChats进行交流的视频 管理您的CruChats – 英文台式机和手机

https://helpcorrigopro.wpengine.com/videos/communicate-with-cruchats/

# 在本教程中,我们将介绍...

- 回顾CorrigoPro桌面CruChats: 幻灯片3-7
- 从CorrigoPro Desktop启动CruChats:幻灯片8-12
- 带有工作指令的CruChats: **幻灯片12-14**
- CorrigoPro移动应用程序关键部分: 幻灯片15-16
- •邀请客户建立联系:幻灯片17
- 邀请小组成员进行连接: 幻灯片18-20
- 邀请Cru / CruLead进行连接: 幻灯片21 23
- 从CorrigoPro移动应用程序启动CruChats: 幻灯片25-26
- 添加/删除CruChat参与者幻灯片27

# CorrigoPro桌面CruChats

CruChats是您,您的团队,业务 合作伙伴和客户之间的即时通 信

首先单击CorrigoPro桌面中的 CorrigoPro磁贴

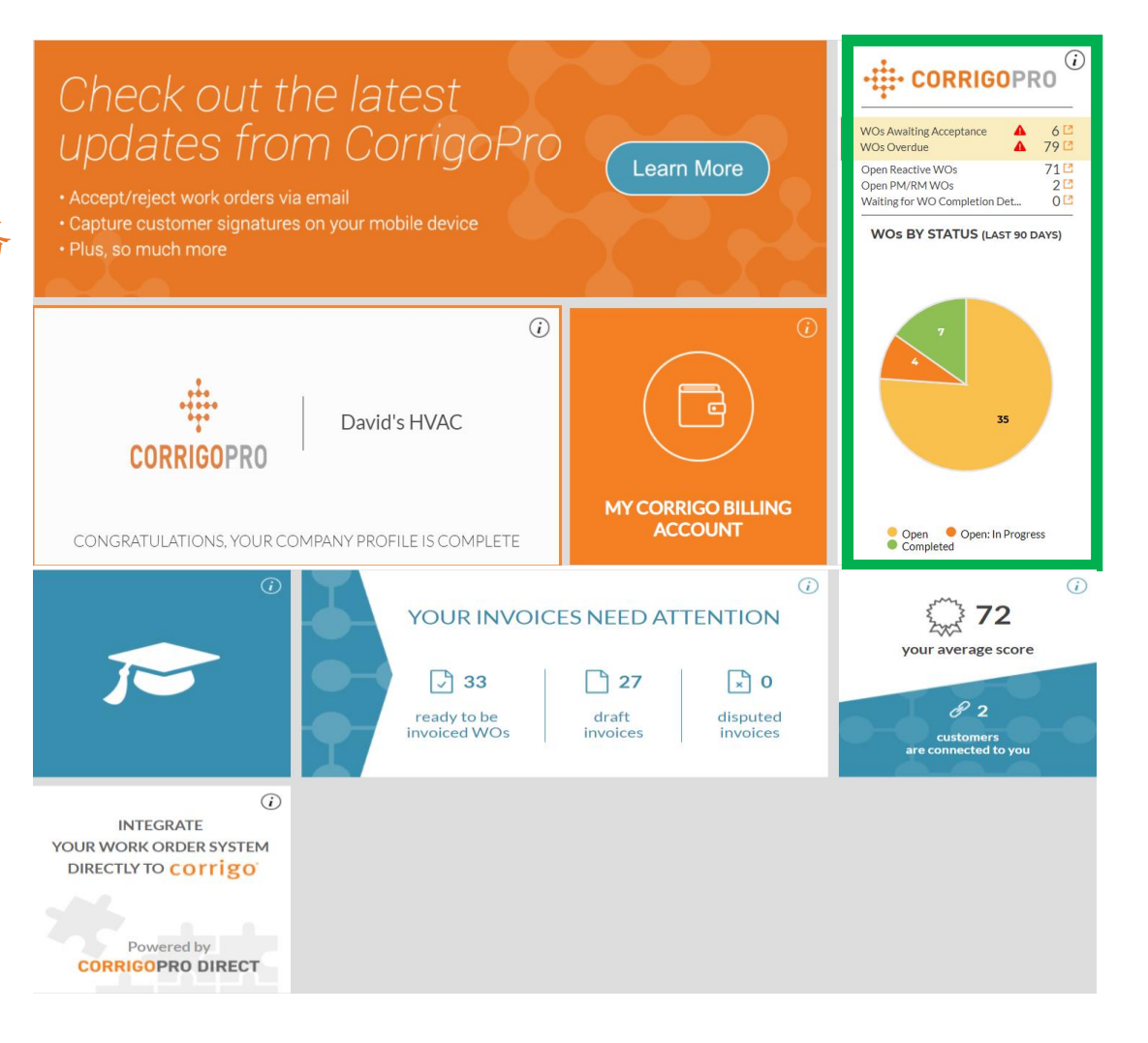

## **CorrigoPro桌面CruChats**

这是CruChat登陆页面,您将在其中拥有多个过滤器选项,以按特 定类别对CruChats进行排序和查看

| CORRIGOPRO                                                                                                    | Waldo David 🗸 at David's HVAC 🗸 👫 🤜                                                                                                    |
|----------------------------------------------------------------------------------------------------|----------------------------------------------------------------------------------------------------|
| Q Search Chats STATUS: Any -                                                                                                    | WO STATE: Waiting for Acceptance  COMPLETE BY: Any Ordered by: Last Activity Date                                                                                                    |
| APAC Demo<br>E.ON Highways Lighting Oldh<br>E.ON Highways Lighting Oldham & Rochdale<br>4870 Sadler Road, Suite 300, Glen<br>Allen, VA 23061, US | WO# EOHLOR0001       WAITING FOR ACCEPTANCE       SCHEDULED       Thursday         Unable to accept this work order since it has a different status on the customer side.       Unable to accept this work order since it has a different status on the customer side.       Unable to accept this work order since it has a different status on the customer side. |
| Stage JLL IAG<br>Sydney - 388 George St<br>388 George Street - Level 22<br>1111 Alderman Drive, Alpharetta, GA<br>30005, US                      | WO# CORR0073 WAITING FOR ACCEPTANCE URGENT Thursday<br>Unable to accept this work order since it has a different status on the customer side.                                                                                                    |

## **CorrigoPro Desktop CruChats**

Work orders can be filtered by a number of options. As an example, you can sort using "Unread" from the Status menu, and "This Week" from the Complete By menu

|                                                                                  | Waldo Davi                                              | d 🔻 at 🛛 David's HVAC 🔻 🛛 🎫 🔻  |
|----------------------------------------------------------------------------------|---------------------------------------------------------|--------------------------------|
|                                                                                  | <u>-</u>                                                | 2 🖩 🛈 😻 🧶 🛠                    |
|                                                                                  |                                                         |                                |
| Q Search Chats STATUS: Any - WO STATE: Waiting for Acceptance                    | e <b>v COMPLETE BY:</b> Any                             |                                |
|                                                                                  | Today                                                   | dered by: Last Activity Date 🔻 |
| APAC Demo<br>Clear selected                                                      | Tomorrow<br>WO# EOHLOR000 Yesterday                     | ANCE SCHEDULED Thursday        |
| E.ON Highways Lighting Oldham & Rochd Unread                                     | k order since it has a differen This Week               | side.                          |
| 4870 Sadler Road, Suite 300, Glei<br>Allen, VA 23061, US Unassigned              | Next Week                                               |                                |
| WOs Overdue                                                                      | Last Week                                               |                                |
| Stage JLLIAG                                                                     | WO# CORR Custom Range                                   | <b>EPTANCE URGENT</b> Thursday |
| 388 George Street - Level 22 Unable to accept this wor                           | k order since it has a different status on the custome  | er side.                       |
| 1111 Alderman Drive, Alpharetta, GA<br>30005, US                                 |                                                         |                                |
| Stage JLL IAG                                                                    | WO# CORR0071 WAITING FOR                                | RACCEPTANCE HIGH Thursday      |
| Sydney - 388 George St<br>388 George Street - Level 05 Unable to accept this wor | 'k order since it has a different status on the custome | er side.                       |
| 1111 Alderman Drive, Alpharetta, GA<br>30005, US                                 |                                                         |                                |

## **CorrigoPro桌面CruChats**

在此示例中,按"未读"和"本周"过滤时,剩下一个CruChat

| ☆ > CORRIGOPRO                                                                              | James Favreau ▼<br>① 🐨 🥙 🔅  |
|---------------------------------------------------------------------------------------------|-----------------------------|
| Q. Search Chats       Status: Unread ▼       WO State: Any ▼       Complete By: This Week ▼ | MORE •                      |
| PRO<br>181 William St, Melbourne, VIC 3000,<br>AU<br>APAC PRO                               | WO#IAG0100084 URGENT Friday |

单击CruChat上的任意位置以查看消息正文和/或工作订单的详细信息

## **CorrigoPro桌面CruChats**

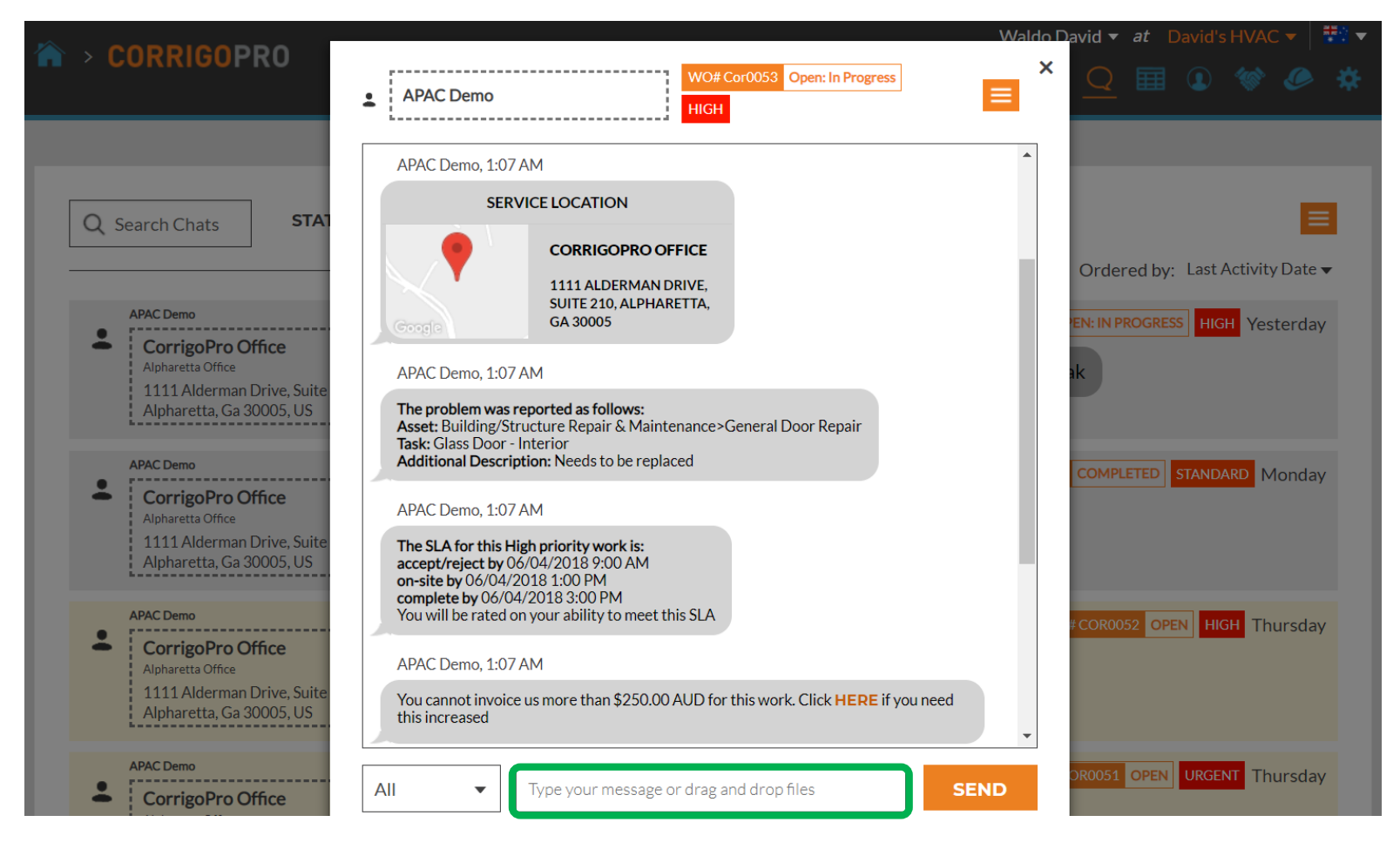

要在此CruChat中发送消息,只需在文本框 中输入消息,然后单击"发送"

## 启动CruChat

您可以使用Cru / Subs发起CruChat,但不能与客户一起发起CruChat,这 必须由客户发起

|                                                                                                    | Valdo David 🔻 🏾 at 🛛 David's HVAC 🔻 🛛 🗮 🔻 |
|----------------------------------------------------------------------------------------------------|-------------------------------------------|
|                                                                                                    | <u>Q</u> III 🛛 😻 🖉 🛠                      |
|                                                                                                    |                                           |
| Q Search Chats STATUS: Any ▼ WO STATE: Any ▼ COMPLETE BY: Any ▼                                                                                                    |                                           |
|                                                                                                    | Ordered by: Last Activity Date ▼          |
| APAC Demo WO# COR CorrigoPro Office Alpharetta Office 1111 Alderman Drive, Suite 210, Alpharetta, Ga 30005, US Please check out when you complete working or pause if you need APAC Demo | 0053 OPEN: IN PROGRESS HIGH Yesterday     |
| APAC Demo WO# C<br>CorrigoPro Office<br>Alpharetta Office<br>1111 Alderman Drive, Suite 210,<br>Alpharetta, Ga 30005, US You can start managing invoice for this WO<br>APAC Demo         | COR0054 COMPLETED STANDARD Monday         |
| APAC Demo CorrigoPro Office Alpharetta Office 1111 Alderman Drive, Suite 210, Alpharetta, Ga 30005, US APAC Demo APAC Demo                                                               | WO# COR0052 OPEN HIGH Thursday            |

要使用您的CruMembers和/或CruLeads启动CruChat,请单击右上角的 Our Cru图标。

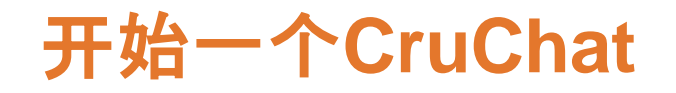

|                                                                                     |                         | Wald                            | o David 🔻 🏾 at 🛛 David's HVAC 🔻 🛛 🎫 🔻                            |
|-------------------------------------------------------------------------------------|-------------------------|---------------------------------|------------------------------------------------------------------|
| H / CORRIGUERO                                                                      |                         |                                 | 🔍 🔍 🎟 🛛 🗇 🌺                                                      |
|                                                                                     |                         |                                 |                                                                  |
| Q Search Cru                                                                        |                         |                                 | <b>O</b> David Waldo<br>+1 804-517-8865                          |
| Filter By     CruLeads     CruMembers       3 mobile user(s) are selected SELECT AI | LL USERS or SELECT NONE | CRUCHAT REINVI                  | Ordered by:     Name (A-Z) ▼       TE     CHANGE ROLE     DELETE |
| +                                                                                   | Alister Forbes 📮 🖆      | Brett Hazard<br>+1 216-533-8203 | <b>David Waldo</b><br>+1 804-517-8865                            |
|                                                                                     | CruMember               | CruMember                       | CruLead                                                          |
| Dmytro Tech<br>+1 650-222-7005                                                      | <b>Megan Huettenmu</b>  | Rob Sampona                     | <b>Thomas Fowler</b><br>+1 404-557-2169                          |
| CruMember                                                                           | CruMember               | CruMember                       | CruMember                                                        |

选中要包含在CruChat中的CruMembers框, 然后单击窗口顶部附近的 "CRUCHAT"按钮

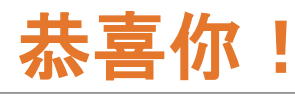

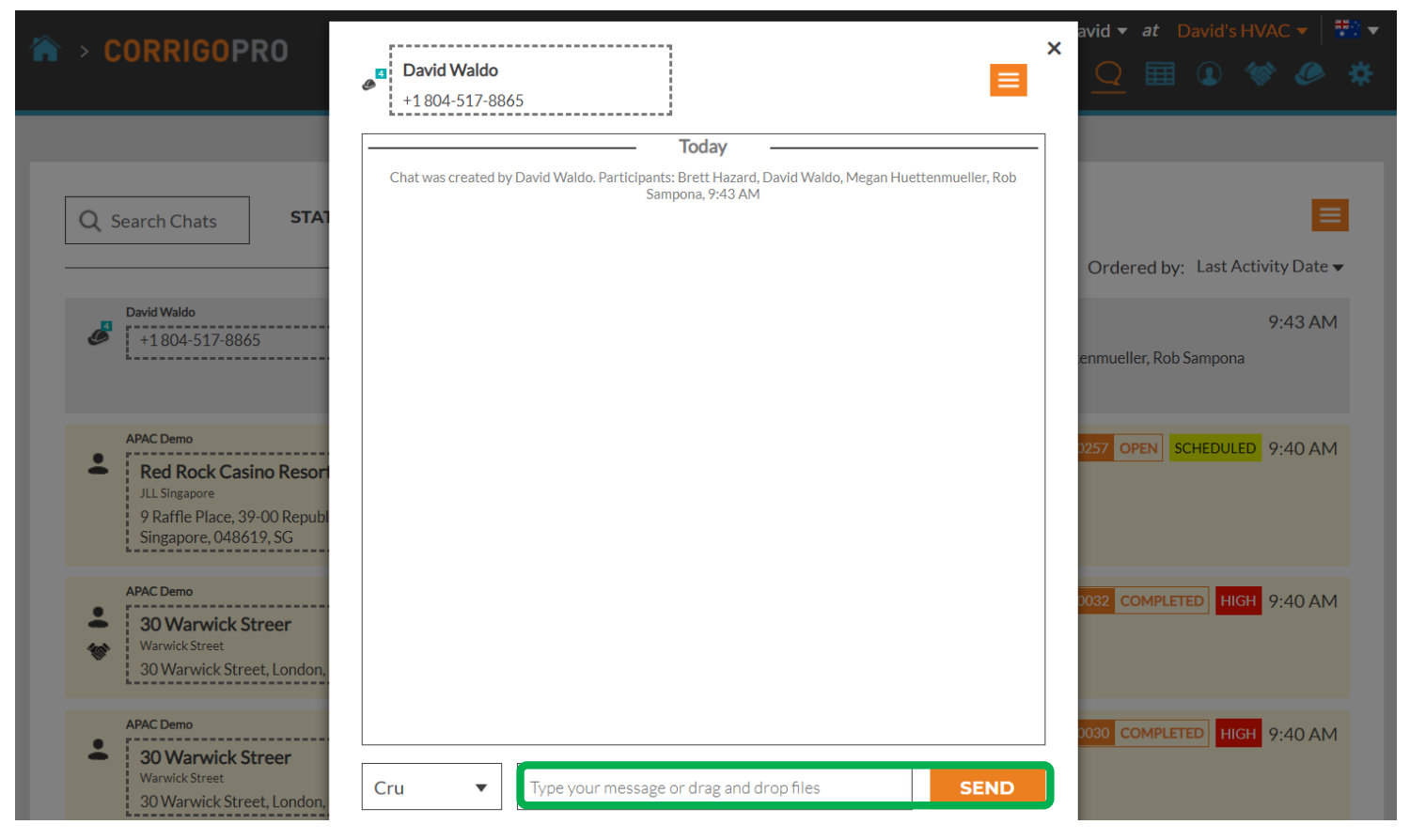

您已经与团队成功启动了CruChat 现在,您可以与Cru进行实时的互动交流 要开始讨论,请在文本框中输入消息 点击"发送"

## 添加和删除CruChat参与者

#### 您可以在任何CruChat中添加或删除CruMembers和分包商

|                                                                                                    |                       |                                                          |                                          | Wald                                                                    | lo David 🔻 at | David's HVAC 🔻 🛛 🇮                                   |
|----------------------------------------------------------------------------------------------------|-----------------------|----------------------------------------------------------|------------------------------------------|-------------------------------------------------------------------------|---------------|------------------------------------------------------|
|                                                                                                    | David Waldo           |                                                          |                                          |                                                                         | ×Q            | 1 1 🐨 🖉 🕯                                            |
| Q Search Chats STAT                                                                                            | Chat was created by E | David Waldo. Participants: Brett Hazz<br>Sampona, 9:43 J | ADD/REMOVE     SEND FILE     SHARE CRUCH | PARTICIPANTS<br>AT LINK<br>9:52 AM<br>this is a test<br>Sent to Cruonly | Ordered b     | y: Last Activity Date ▼<br>9:52 AM<br>this is a test |
| APAC Demo<br>Red Rock Casino Resort<br>JLL Singapore<br>9 Raffle Place, 39-00 Republi<br>Singapore, 048619, SG |                       |                                                          |                                          |                                                                         | 0257 OPEN     | SCHEDULED 9:40 AM                                    |
| APAC Demo<br>30 Warwick Streer<br>Warwick Street<br>30 Warwick Street, London,                                 |                       |                                                          |                                          |                                                                         | 0032 COMPL    | ETED HIGH 9:40 AM                                    |
| APAC Demo<br>30 Warwick Street<br>Warwick Street London                                                        | Cru 🔻                 | Type your message or drag an                             | d drop files                             | SEND                                                                    | 0030 COMPL    | ETED HIGH 9:40 AM                                    |

要在聊天中添加或删除参与者,请单击下拉框,然后单击添加/ 删除参与者。

## 添加和删除CruChat参与者

| ☆ > CORRIGOPRO                                                         | David Waldo<br>+1 804-517-8865                                         | ×                              | avid ▼ <i>at</i> David's HVAC ▼   🁯<br>III 💽 < 🧼 3 |
|------------------------------------------------------------------------|------------------------------------------------------------------------|--------------------------------|----------------------------------------------------|
| _                                                                      | You can modify chat participants below                                 | ×                              |                                                    |
| Q Search Chats STAT                                                    | Q Search                                                               |                                |                                                    |
|                                                                        | YOUR CRU                                                               |                                | Ordered by: Last Activity Date ▼                   |
| David Waldo                                                            | Alister Forbes                                                         |                                | 9:52 AM                                            |
| +1804-517-8865                                                         | Brett Hazard                                                           |                                | this is a test                                     |
|                                                                        | David Waldo 💄                                                          |                                | this is a test                                     |
|                                                                        | Dmytro Tech                                                            |                                |                                                    |
| APAC Demo                                                              | Megan Huettenmueller                                                   |                                | 0257 OPEN SCHEDULED 9:40 AM                        |
| Red Rock Casino Resort                                                 | Rob Sampona                                                            |                                |                                                    |
| JLL Singapore<br>9 Raffle Place, 39-00 Republ<br>Singapore, 048619, SG | Thomas Fowler                                                          |                                |                                                    |
| APAC Demo                                                              | Chat was created by David Waldo. Participants: Brett Hazard, David Wal | ldo, Megan Huettenmueller, Rob |                                                    |
| <b>3</b> 0 Warwick Streer                                              |                                                                        | 0·52 AM                        | 0032 COMPLETED HIGH 9:40 AM                        |
| Warwick Street                                                         |                                                                        | this is a toot                 |                                                    |
| 30 Warwick Street, London,                                             |                                                                        | Sent to Cru only               |                                                    |
| APAC Demo                                                              |                                                                        | ▼                              | 0030 COMPLETED HIGH 9.40 AM                        |
| 30 Warwick Streer<br>Warwick Street                                    | Cru <ul> <li>Type your message or drag and drop file:</li> </ul>       | s SEND                         |                                                    |

将打开一个可滚动的下拉框,其中列出了您的Cru和Subs 通过单击右侧的单个复选框来选择或取消选择您的CruChat参与者

## 带有工作指令的杂项

#### 您的Corrigo客户提供的CruChats可能包含工单

| CORRIGOPRO                                                                                                    |                                                                                                    | Waldo David ▼       at       David's HVAC ▼       III ▼         Q       III       III       III       III |
|----------------------------------------------------------------------------------------------------|----------------------------------------------------------------------------------------------------|----------------------------------------------------------------------------------------------------|
| Q Search Chats       STATUS: Unit         APAC Demo       CorrigoPro Office         Alpharetta Office       1111 Alderman Drive, Suite 210, Alpharetta, Ga 30005, US | read ▼ WO STATE: Any ▼ COMPLETE BY: Any ▼<br>Please check in when you arrive on site and start working<br>APAC Demo | Ordered by: Last Activity Date ▼<br>WO# COR0052 OPEN HIGH hursday                                         |
| APAC Demo<br>CorrigoPro Office<br>Alpharetta Office<br>1111 Alderman Drive, Suite 210,<br>Alpharetta, Ga 30005, US                                                   | Please check in when you arrive on site and start working                                                           | WO# COR0051 OPEN URGENT Thursday                                                                          |
| APAC Demo<br>CorrigoPro Office<br>Alpharetta Office<br>1111 Alderman Drive, Suite 210,<br>Alpharetta, Ga 30005, US                                                   | Please check in when you arrive on site and start working                                                           | WO#COR0050 OPEN URGENT Thursday                                                                           |

与工作订单关联的CruChat将具有一个橙色框,其中包含工作订单编号,状态以及带有颜色代码的框,其中指示了优先级 单击工作订单CruChat以打开CruChat窗口并查看工作订单详细信息

# 带有工作指令的杂项

客户在CruChat的左 侧显示

您可以通过单击消息 框左侧的菜单来选择 哪些参与者收到您的 CruChat消息。

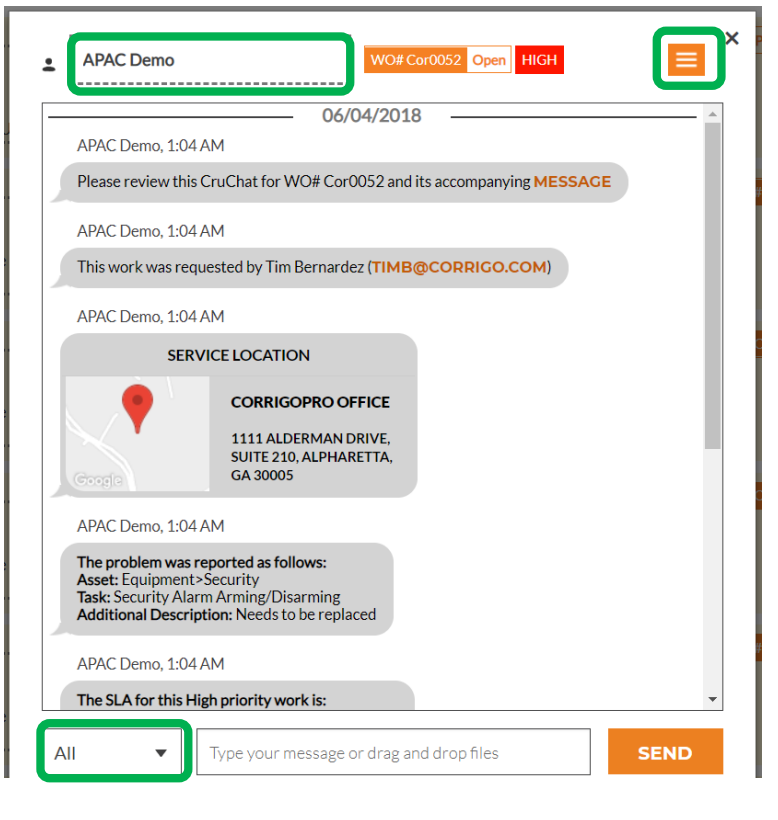

与任何CruChat一样, 您可以通过单击 CruChat右上角的下拉 框来添加或删除参与 者。

将显示CruChat参与 者组选项。

<u>选择参与者:位于屏幕左下方</u> <u>克鲁-仅克鲁</u> <u>Cru + Subs – Cru和Subs</u> <u>全部-Cru和Subs与客户</u>

# CorrigoPro移动应用程序:CruChats

#### 您可以从移动设备管理所有CruChats和工作订单

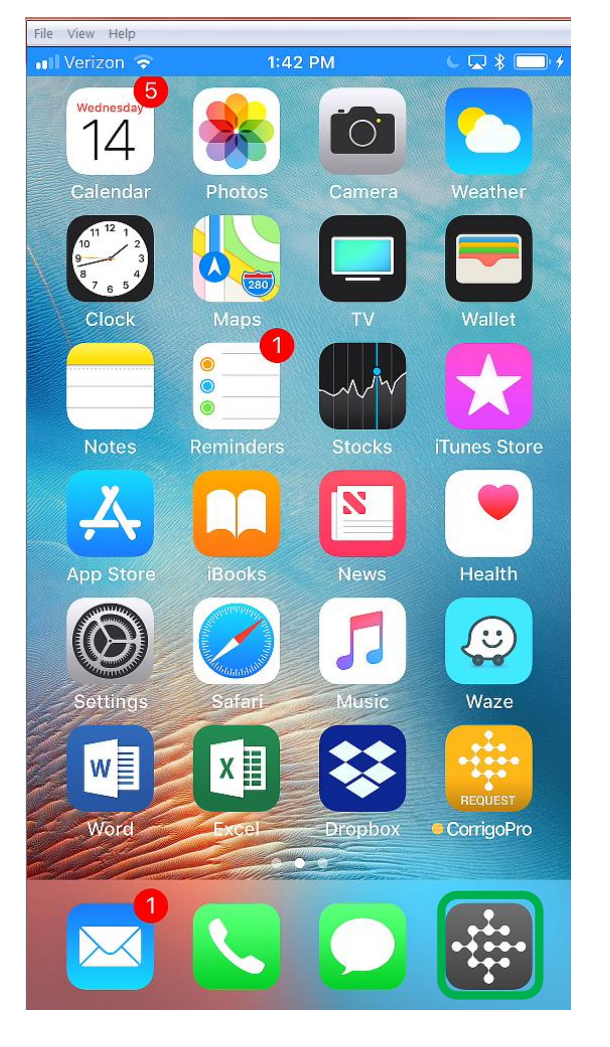

#### 安装CorrigoPro移动应用

#### 点按即可打开应用

您的Crus将出现在第一个屏幕 上

点按Cru即可访问相关的CruChats 和选项

| 📲 Verizon 🗢                            | 1:44 PM                    | C □ \$ □ 4  |
|----------------------------------------|----------------------------|-------------|
|                                        | My Crus                    | :           |
| David's HVAC                           |                            | 7           |
| 25% off your first servi               | ce request for all nev     | v customers |
| [Corrigo-GL] [S<br>MCKENZIE CREEK V    | <b>tand By] Hack</b><br>IC | wrench      |
| CorrigoPro - Be<br>Northgate Centre QL | ernardez                   |             |
| CorrigoPro Saves You 1                 | 10%, Connect With U        | Js Now!     |
| Andrew's Resta                         | aurant Equipm              | ient        |
| Farhan Test Acc<br>Sydney ACT          | count                      |             |
| Best carpet service in t               | he world                   |             |
| Mettler Toledo Port Melbourne VIC      | Pty Ltd                    |             |
| DK Software<br>Sydney NSW              |                            |             |

File View Helr

## CorrigoPro移动应用程序:CruChats

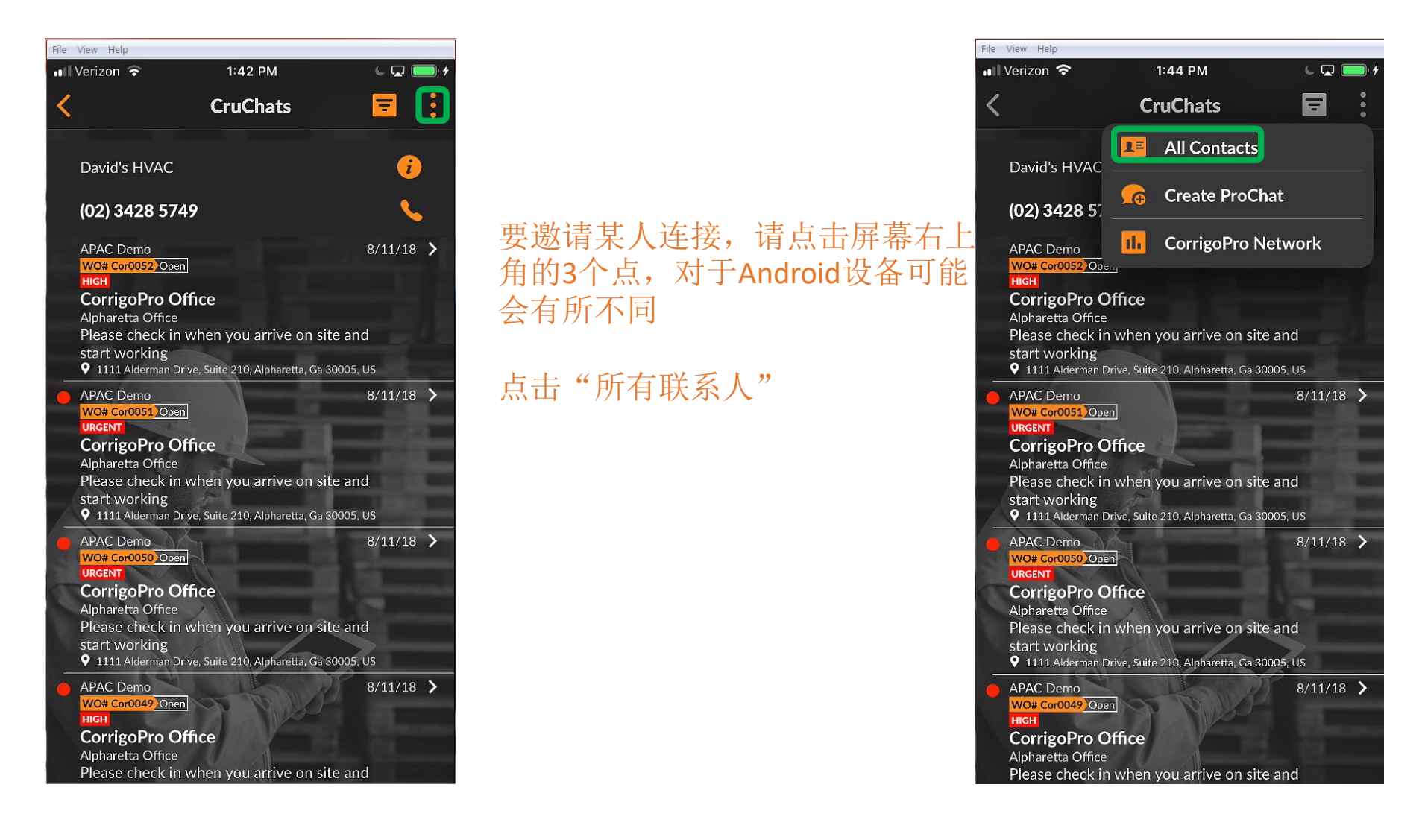

### CorrigoPro移动应用程序:邀请客户

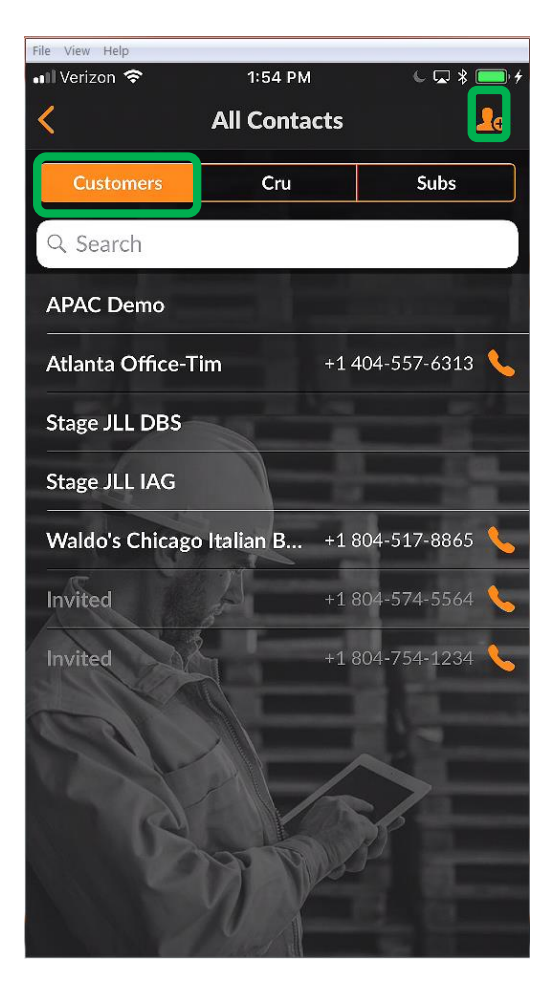

要邀请客户建立联系,请点击 "客户"标签 点击橙色剪影 输入客户的手机号码,添加一 条简短消息,然后点击"邀请"

您的客户将收到一条短信邀请 函,其中包含下载CorrigoPro Request应用程序的链接

您的客户将收到一条短信邀请 函,其中包含下载CorrigoPro Request应用程序的链接

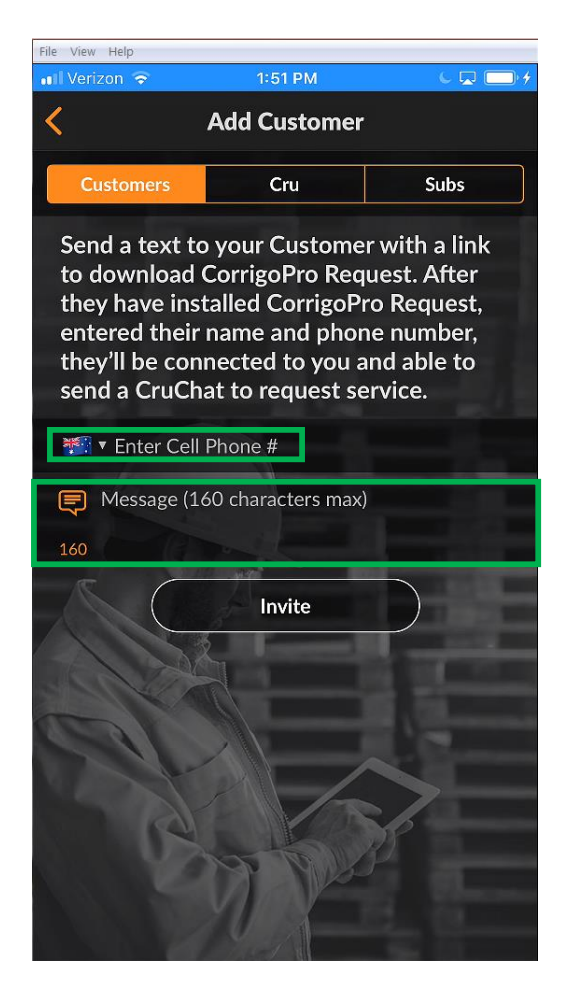

## CorrigoPro移动应用程序:邀请分包商(分包)

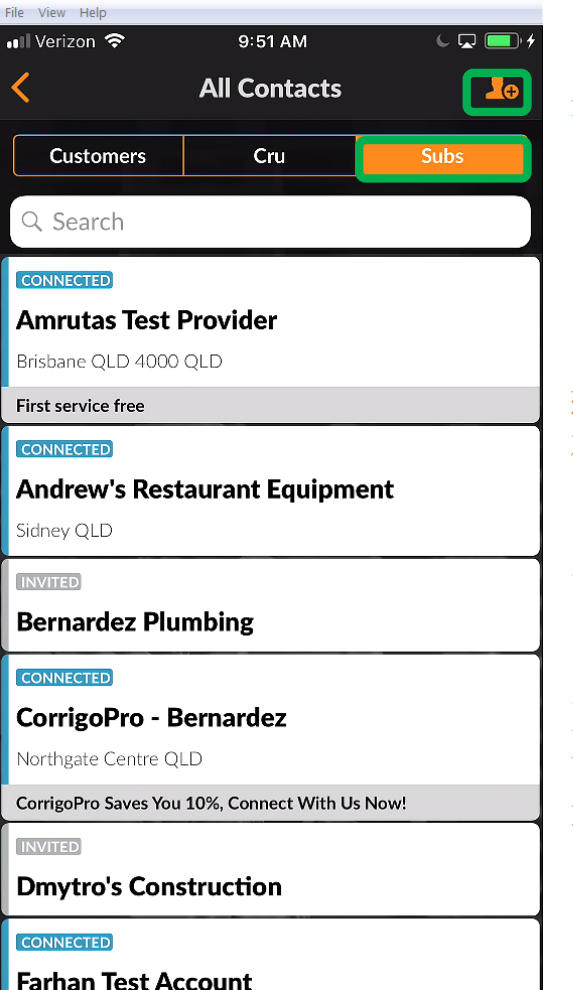

要邀请一个小组进行连接,请在 "所有联系人"屏幕上,点击 "小组"选项卡

下一步点击橙色剪影

输入您的子公司的名称和电话号码,然后点击"搜索"

系统将执行搜索以查看子机是否 已在CorrigoPro网络中连接

如果该子网络已经在网络上,则 您可以点击该子网络并自动与其 连接

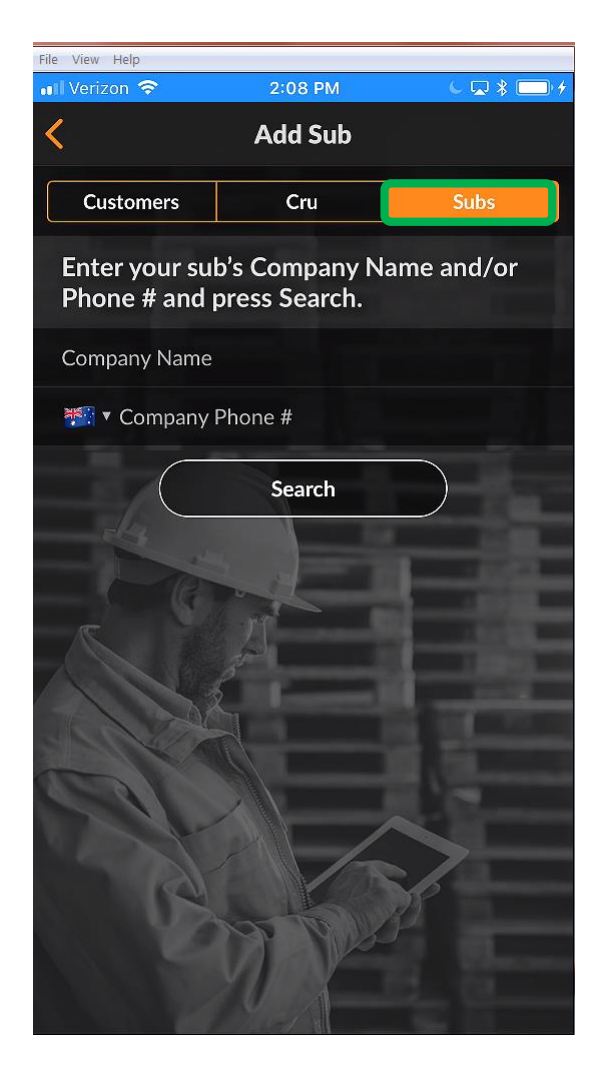

### CorrigoPro移动应用程序:邀请分包商(分包)

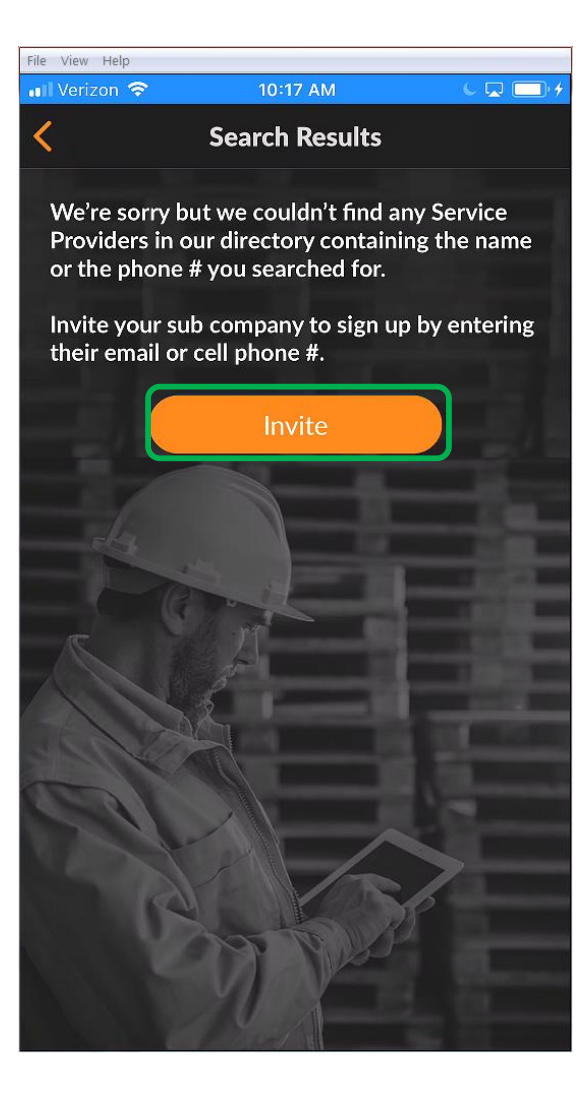

如果该子目录未出现在系统中, 请点击"邀请"

您的子公司的公司名称和公司 电话号码已经通过上次搜索输 入

输入一个有效的电子邮件地址

在您的订阅者中输入随附的消 息

点按"发送邀请"

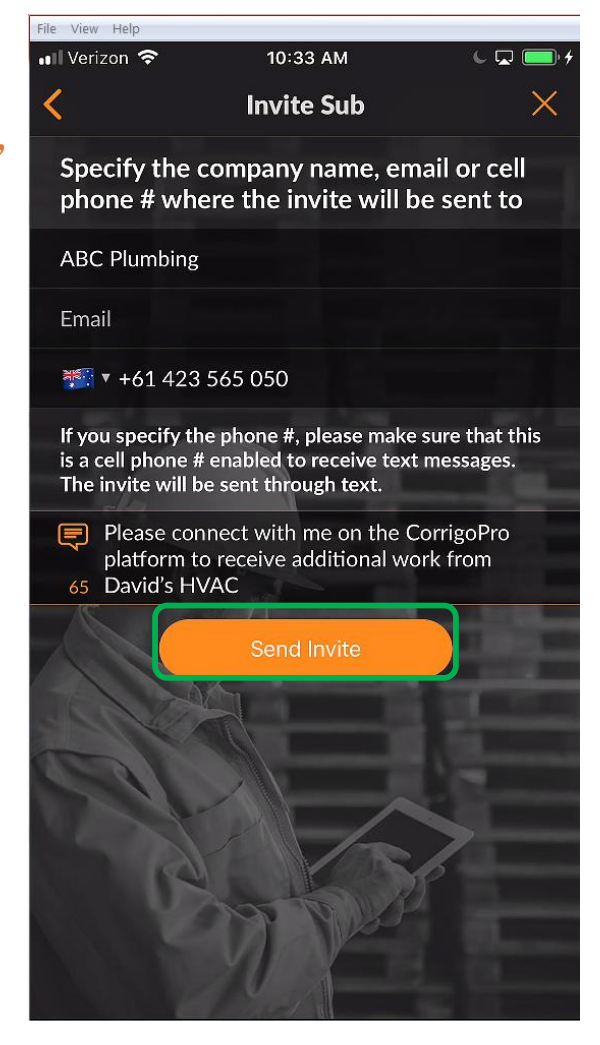

## CorrigoPro移动应用程序:邀请分包商(分包)

# 现在,该子项目将在您的SUBS联系人列表中以 "邀请"状态列出

#### 您的订阅者接受邀请并下载CorrigoPro移动应用 后,其状态将更改为"已连接"

| 10:35 AM   All Contacts     Customers   Cru   Search     Connect     ABC Plumbing     Connect   ABC Plumbing     Connect   Amrutas Test Provider   Brisbane QLD 4000 QLD      First service free   Connect   Connect   Bernardez Plumbing   Connect   Connect With Us Now!                                                                                                    | File View Help       |                      |         |
|----------------------------------------------------------------------------------------------------|----------------------|----------------------|---------|
| All Contacts   Customers   Cru   Subs     Q. Search     INVITEO   ABC Plumbing   CONNECTED   Amrutas Test Provider   Brisbane QLD 4000 QLD   First service free   CONNECTED   Andrew's Restaurant Equipment   Sidney QLD   INVITEO   Bernardez Plumbing   CONNECTED   Andrew's Restaurant Equipment   Sidney QLD   INVITEO   Bernardez Plumbing   CorrigoPro - Bernardez   Northgate Centre QLD   CorrigoPro Saves You 10%, Connect With Us Now! | 💵 Verizon 🗢          | 10:35 AM             | د 🗔 📼 ۲ |
| Customers Cru Subs     Customers Cru Subs     Convertion     ABC Plumbing     CONNECTED   Andrew's Restaurant Equipment   Sidney QLD     Invited   Bernardez Plumbing   Convertion   Bernardez Plumbing   Convertion   Convertion   CorrigoPro - Bernardez   Northgate Centre QLD   CorrigoPro Saves You 10%, Connect With Us Now!                                                                                                    | <                    | All Contacts         | 20      |
| Q. Search   INVITED   ABC Plumbing   CONNECTED   Amrutas Test Provider   Brisbane QLD 4000 QLD   First service free   CONNECTED   Andrew's Restaurant Equipment   Sidney QLD   INVITED   Bernardez Plumbing   CONNECTED   CorrigoPro - Bernardez   Northgate Centre QLD   CorrigoPro Saves You 10%, Connect With Us Now!                                                                                                    | Customers            | Cru                  | Subs    |
| ABC Plumbing  CONNECTED  Amrutas Test Provider  Brisbane QLD 4000 QLD  First service free  CONNECTED  Andrew's Restaurant Equipment Sidney QLD  INVITED  Bernardez Plumbing  CONNECTED  CorrigoPro - Bernardez Northgate Centre QLD  CorrigoPro Saves You 10%, Connect With Us Now!  INVITED                                                                                                    | Q Search             |                      |         |
| CONNECTED<br>Amrutas Test Provider<br>Brisbane QLD 4000 QLD<br>First service free<br>CONNECTED<br>Andrew's Restaurant Equipment<br>Sidney QLD<br>INVITED<br>Bernardez Plumbing<br>CONNECTED<br>CorrigoPro - Bernardez<br>Northgate Centre QLD<br>CorrigoPro Saves You 10%, Connect With Us Now!<br>INVITED                                                                                                    | ABC Plumbing         |                      |         |
| Amrutas Test Provider<br>Brisbane QLD 4000 QLD<br>First service free<br>CONNECTED<br>Andrew's Restaurant Equipment<br>Sidney QLD<br>INVITED<br>Bernardez Plumbing<br>CONNECTED<br>CorrigoPro - Bernardez<br>Northgate Centre QLD<br>CorrigoPro Saves You 10%, Connect With Us Now!<br>INVITED                                                                                                    | CONNECTED            |                      |         |
| Brisbane QLD 4000 QLD<br>First service free<br>CONNECTED<br>Andrew's Restaurant Equipment<br>Sidney QLD<br>INVITED<br>Bernardez Plumbing<br>CONNECTED<br>CorrigoPro - Bernardez<br>Northgate Centre QLD<br>CorrigoPro Saves You 10%, Connect With Us Now!<br>INVITED                                                                                                    | Amrutas Test I       | Provider             |         |
| First service free CONNECTED Andrew's Restaurant Equipment Sidney QLD INVITED Bernardez Plumbing CONNECTED CorrigoPro - Bernardez Northgate Centre QLD CorrigoPro Saves You 10%, Connect With Us Now! INVITED                                                                                                    | Brisbane QLD 4000    | QLD                  |         |
| CONNECTED<br>Andrew's Restaurant Equipment<br>Sidney QLD<br>INVITED<br>Bernardez Plumbing<br>CONNECTED<br>CorrigoPro - Bernardez<br>Northgate Centre QLD<br>CorrigoPro Saves You 10%, Connect With Us Now!                                                                                                    | First service free   |                      |         |
| Andrew's Restaurant Equipment<br>Sidney QLD<br>INVITED<br>Bernardez Plumbing<br>CONNECTED<br>CorrigoPro - Bernardez<br>Northgate Centre QLD<br>CorrigoPro Saves You 10%, Connect With Us Now!                                                                                                    | CONNECTED            |                      |         |
| Sidney QLD  INVITED Bernardez Plumbing  CONNECTED CorrigoPro - Bernardez Northgate Centre QLD CorrigoPro Saves You 10%, Connect With Us Now!  INVITED                                                                                                    | Andrew's Rest        | aurant Equipm        | ent     |
|                                                                                                    | Sidney QLD           |                      |         |
| Bernardez Plumbing CONNECTED CorrigoPro - Bernardez Northgate Centre QLD CorrigoPro Saves You 10%, Connect With Us Now! INVITED                                                                                                    | INVITED              |                      |         |
| CONNECTED<br>CorrigoPro - Bernardez<br>Northgate Centre QLD<br>CorrigoPro Saves You 10%, Connect With Us Now!                                                                                                    | Bernardez Plu        | mbing                |         |
| CorrigoPro - Bernardez<br>Northgate Centre QLD<br>CorrigoPro Saves You 10%, Connect With Us Now!                                                                                                    | CONNECTED            |                      |         |
| Northgate Centre QLD CorrigoPro Saves You 10%, Connect With Us Now!                                                                                                    | CorrigoPro - B       | ernardez             |         |
| CorrigoPro Saves You 10%, Connect With Us Now!                                                                                                    | Northgate Centre Ql  | D                    |         |
| INVITED                                                                                                    | CorrigoPro Saves You | 10%, Connect With Us | Now!    |
|                                                                                                    | INVITED              |                      |         |
| Dmytro's Construction                                                                                                    | Dmytro's Cons        | truction             |         |

## CorrigoPro移动应用程序:邀请CruMembers / CruLeads

# 要邀请您的CruMembers连接,请在联系人列表中点击"CRU"选项卡

然后点击橙色加号

| File View Help |           |        |            |             |
|----------------|-----------|--------|------------|-------------|
| 🖬 Verizon 🗢    | 10:51 AN  | 1      | 6 🗖 (      | <b>)</b> \$ |
| <              | All Conta | cts    |            | <b>₽</b> ⊕  |
| Customers      | Cru       |        | Subs       |             |
| Q Search       |           |        |            |             |
| Alister Forbes |           | 042    | 23 929 173 | <b>%</b>    |
| Brett Hazard   |           | +1 216 | -533-8203  | <b>%</b>    |
| Dmytro Tech    |           | +1 650 | -222-7005  | <b>%</b>    |
| Megan Huettenr | nueller   | +1 913 | -706-8739  | <b>%</b>    |
| Rob Sampona    | - A       | +1 770 | -560-5884  | <u> </u>    |
| Thomas Fowler  | de la     | +1 404 | -557-2169  | <u></u>     |
| Invited        | 1         | +1 804 | -794-6312  | <u></u>     |
| Invited        |           | 048    | 8 733 454  | <u>&gt;</u> |
|                |           |        | >          |             |
| 18             | di an     | B      | P          |             |
|                | M         |        |            |             |
|                | 1         |        |            |             |

### CorrigoPro移动应用程序:邀请CruMembers / CruLeads

输入您的CruMember的手机号码和可选的邀请 消息

您可以邀请新用户作为CruMember或CruLead, 切换开关以更改成员状态

CruLead通常是担任领导或调度角色的人,并 且可以看到所有CruChats。

必须将CruMember添加到CruChat。通常, Curleads是技术人员或现场人员,只需要包含 在特定的对话中即可

要将被邀请人指定为CruLead,请点击CruLead 部分中的复选框

点按"邀请"

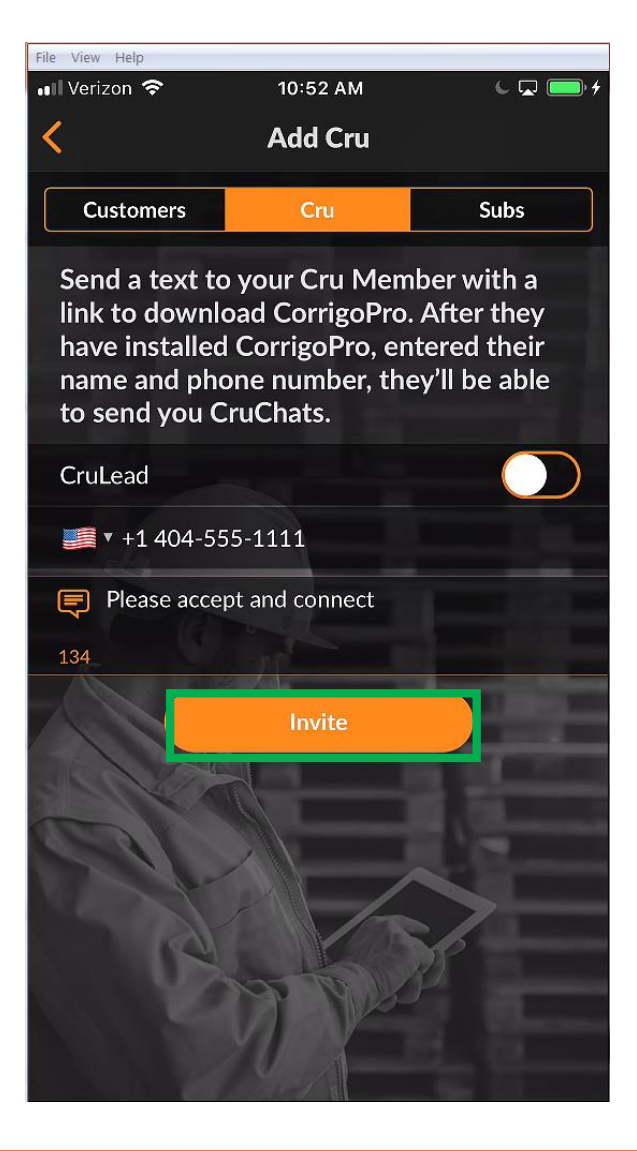

#### CorrigoPro移动应用程序:邀请CruMembers / CruLeads

#### 新的CruMember或CruLead接受邀请并下载 CorrigoPro移动应用程序后,它们将被添加到 您的CRU联系人列表中,并可以参与CruChats

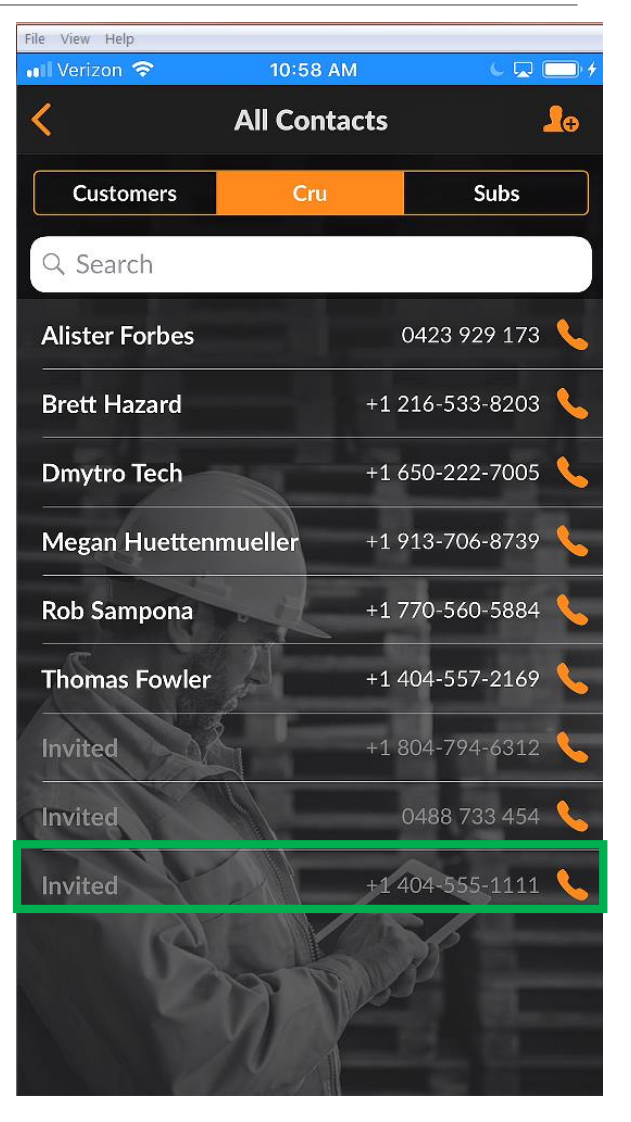

## CorrigoPro移动应用程序: 启动CruChat

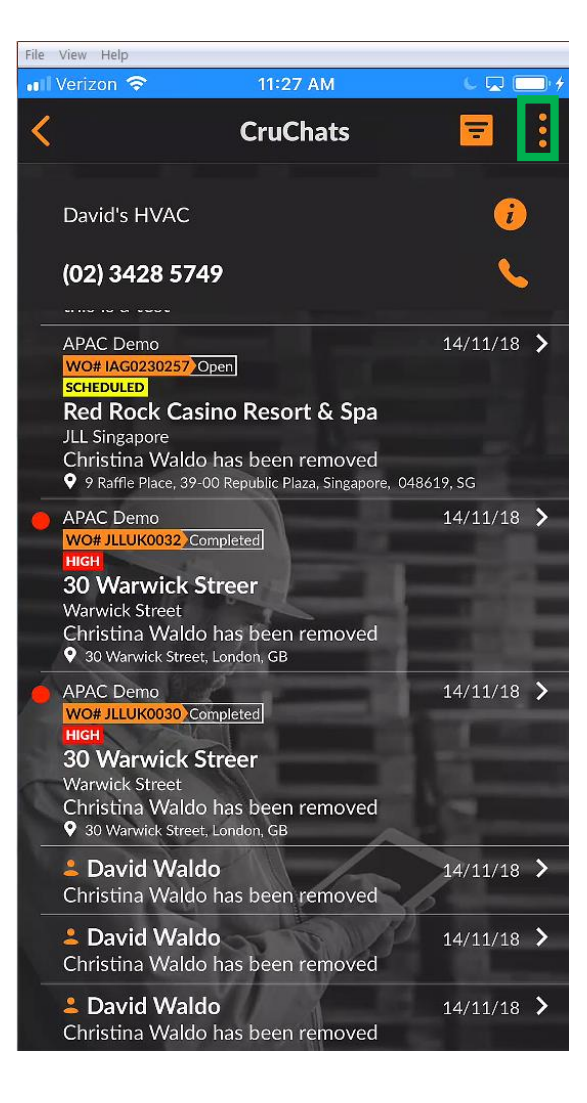

要创建CruChat,请点击屏幕 右上角的三个点,对于 Android设备可能会有所不同 点击"创建ProChat"

| nii V | /erizon 🗢                                                                                                    | 1                                            | 1:28 AM                                               | (                | - 🖵 🚺 | <b>_</b> • 1 |
|-------|----------------------------------------------------------------------------------------------------|----------------------------------------------|-------------------------------------------------------|------------------|-------|--------------|
| <     |                                                                                                    | Cı                                           | uChats                                                | F                | =     | •            |
|       | David's HVAC                                                                                                    | 1=                                           | All Contacts                                          |                  |       |              |
|       | (02) 3428 5                                                                                                    | <b>6</b>                                     | Create ProCl                                          | nat              |       |              |
|       | APAC Demo                                                                                                    | њ                                            | CorrigoPro N                                          | letwoi           | ĸ     |              |
|       | WO# JAG0230257 OF<br>SCHEDULED<br>Red Rock Casin<br>JLL Singapore<br>Christina Waldo<br>9 2 Raffle Place_32-01       | no Re<br>has b                               | esort & Spa<br>een removed<br>lic Plaza, Singapore, 0 | 48619 <u>. S</u> |       |              |
|       | APAC Demo<br>Wo#JLLUK0032_Cor<br>Hitch<br>30 Warwick St<br>Warwick Street<br>Christina Waldo<br>9 30 Warwick Street, | npleted<br><b>Treer</b><br>has b<br>London,  | een removed<br>GB                                     | 14/              | 11/18 | >            |
|       | APAC Demo<br>WO# JLLUK0030 Cor<br>HIGH<br>30 Warwick St<br>Warwick Street<br>Christina Waldo<br>9 30 Warwick Street, | npleted<br><b>Treer</b><br>has be<br>London, | een removed                                           | 14/              | 11/18 | >            |
|       | David Walde<br>Christina Waldo                                                                                       | <b>)</b><br>has b                            | een removed                                           | 14/              | 11/18 | >            |
|       | Lavid Waldo                                                                                                    | o<br>has b                                   | een removed                                           | 14/              | 11/18 | >            |
|       | Line Christina Waldo                                                                                                 | <b>)</b><br>has b                            | een removed                                           | 14/              | 11/18 | >            |

#### CorrigoPro移动应用程序: 启动CruChat

接下来,将显示您所连接的 CruMembers和Subs的列表。

通过点击其姓名右侧的复选框,选择 所需的CruChat参与者

点击右上角的橙色"创建"以启动您的CruChat(对于android设备,它是一个选中标记)

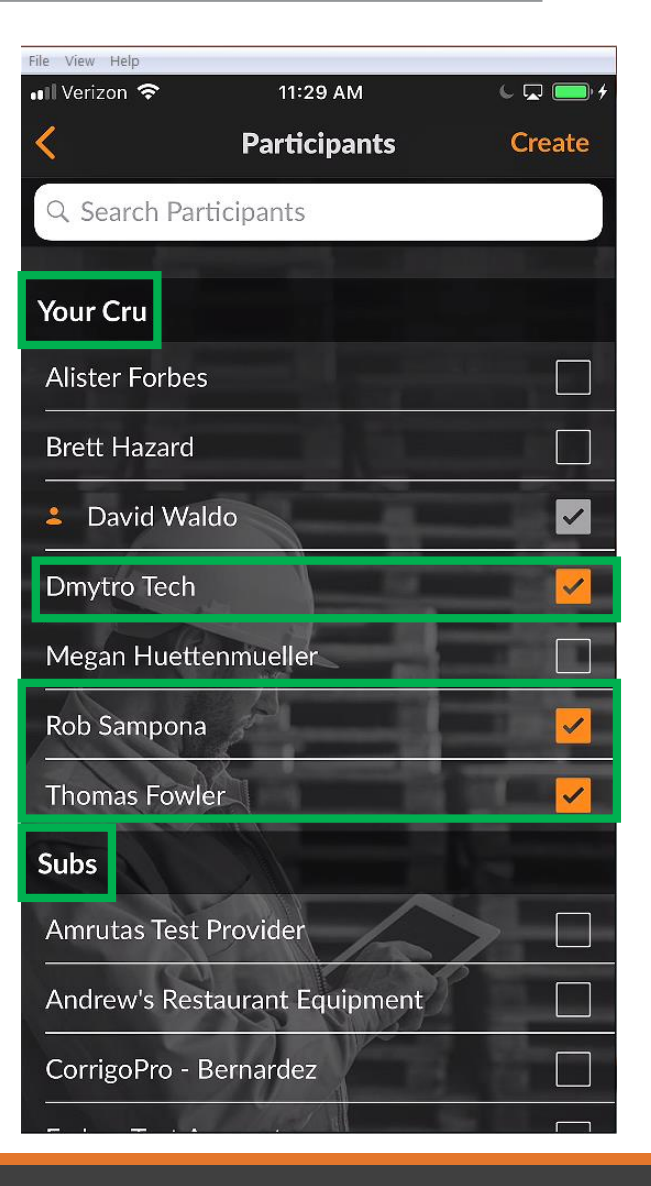

## CorrigoPro移动应用程序: 启动CruChat

现在您的CruChat已创建,点击文本消息框左侧的菜单以选择您的参与者组 选择仅与您的Cru或Cru+Subs通信 输入您的信息,然后点击"发送" 每个文字提示框都会显示谁收到了聊天消息

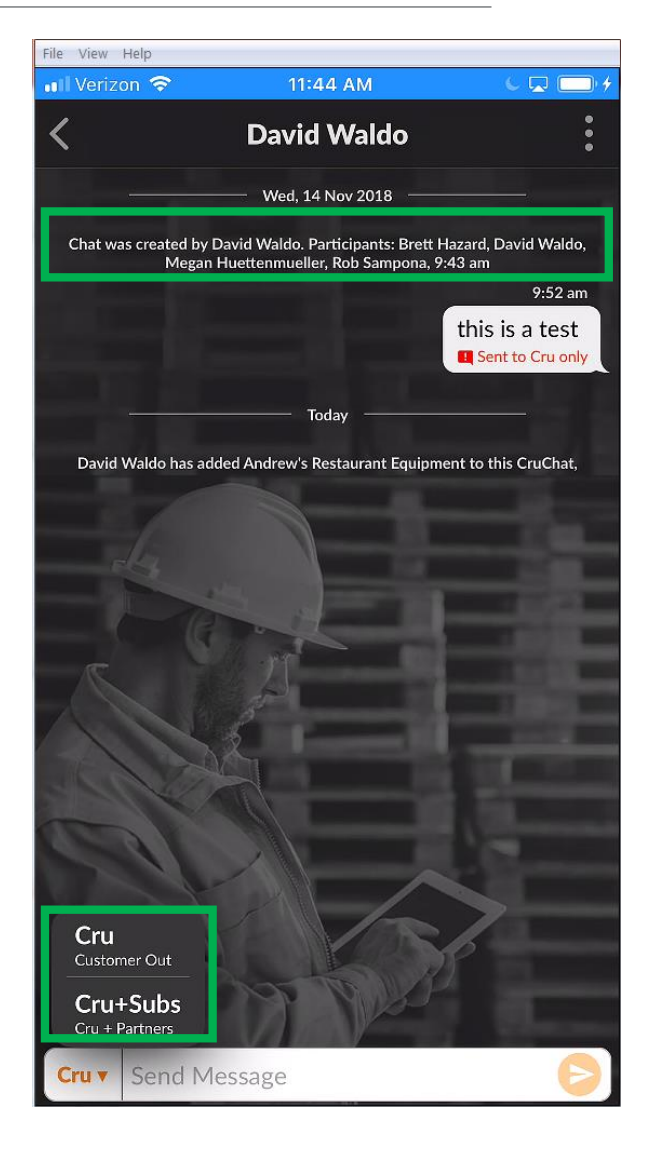

# CorrigoPro移动应用程序:添加/删除参与者

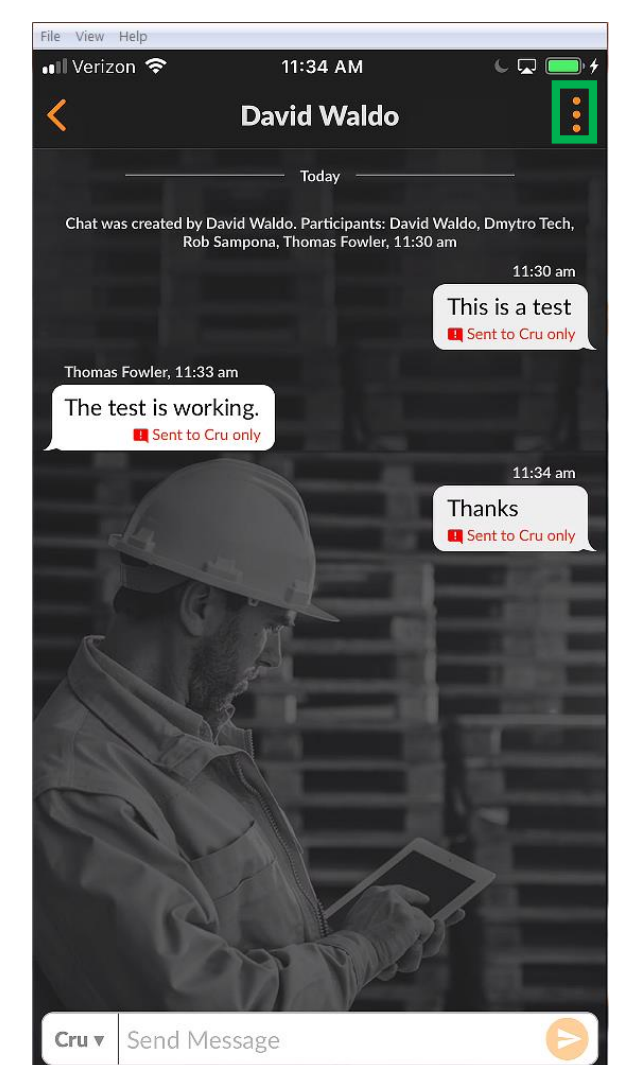

要添加或删除CruChat的参与者, 请点击右上角的三个点

点击"参与者"

已包含在CruChat中的CruMember 和Sub在右侧的相应复选框中将具 有一个选中标记

通过点击复选框,根据需要选择 或取消选择参与者

点击右上角的橙色"保存"图标

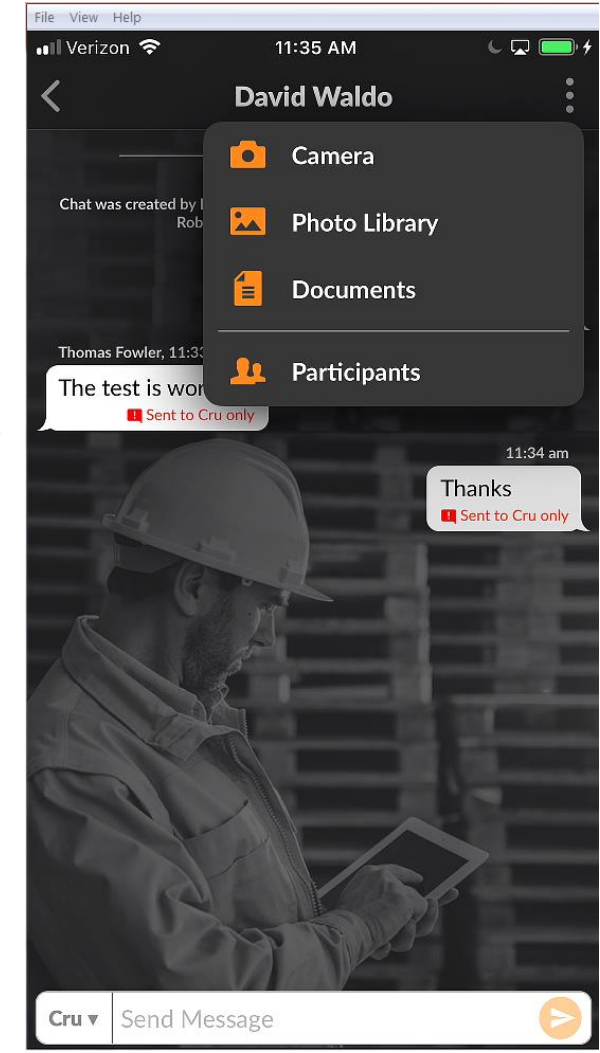

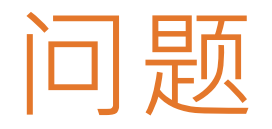

#### 在线联系Corrigo: CorrigoSupport.IFM@ap.jll.com